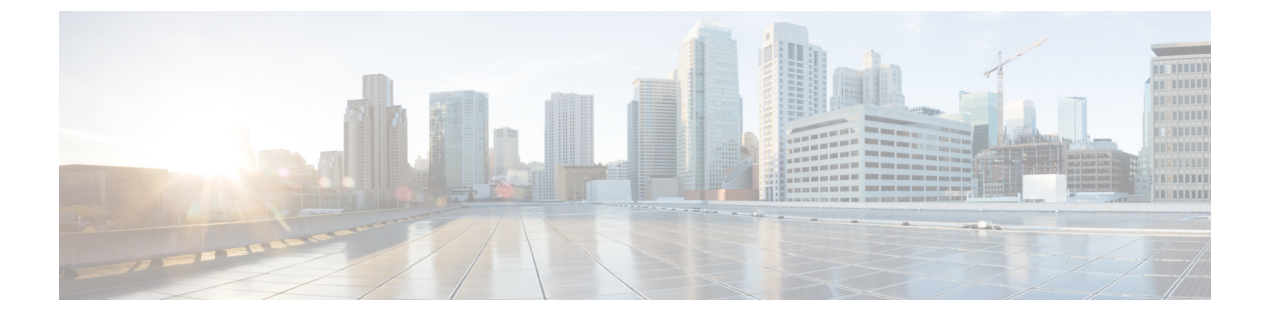

## IGMP プロキシの設定

- IGMP プロキシの前提条件 (1ページ)
- IGMP プロキシについて (1ページ)
- IGMP プロキシの設定方法 (5 ページ)
- IGMP プロキシの設定例 (11 ページ)
- IGMP プロキシに関するその他の関連資料 (12 ページ)
- IGMP プロキシの機能履歴 (12 ページ)

## **IGMP** プロキシの前提条件

- IGMP UDL 上のすべてのデバイスに、同じサブネットアドレスがあること。UDL 上のすべてのデバイスで、同じサブネットアドレスを持つことができない場合、アップストリームデバイスは、ダウンストリームデバイスが接続されているすべてのサブネットに一致するセカンダリアドレスで設定される必要があります。
- IP マルチキャストがイネーブルになり、PIM インターフェイスが設定されます。IGMP プロキシ用のPIM インターフェイスを設定する際、インターフェイスがスパースモード領域で稼働中で、静的RP、ブートストラップ(BSR)、またはリスナー機能付きのAuto-RPを実行している場合は、PIM スパースモード(PIM-SM)を使用します。

## IGMP プロキシについて

### IGMP プロキシ

IGMP プロキシは、アップストリームネットワークがソースのマルチキャストグループに、ダウンストリームルータに直接接続されていない単方向リンクルーティング(UDLR)環境のホストが加入できるようにします。

IGMPプロキシを実装するには、次の2つの方法があります。

・単一のアップストリームインターフェイス用の IGMP プロキシ

• 複数のアップストリーム インターフェイス用の IGMP プロキシ

### 単一のアップストリーム インターフェイス用の IGMP プロキシ

次の図は、2つの UDLR シナリオを示すトポロジ例です。

- ・従来型のUDLルーティングのシナリオ:直接接続されたレシーバがあるUDLデバイス。
- IGMP プロキシのシナリオ:直接接続されたレシーバのない UDL デバイス。

IGMP UDL は、アップストリームおよびダウンストリーム デバイス上にある必要はありません。

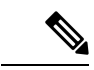

(注) 次の図および例では設定内のルータを使用していますが、任意のデバイス(ルータやスイッチ)を使用できます。

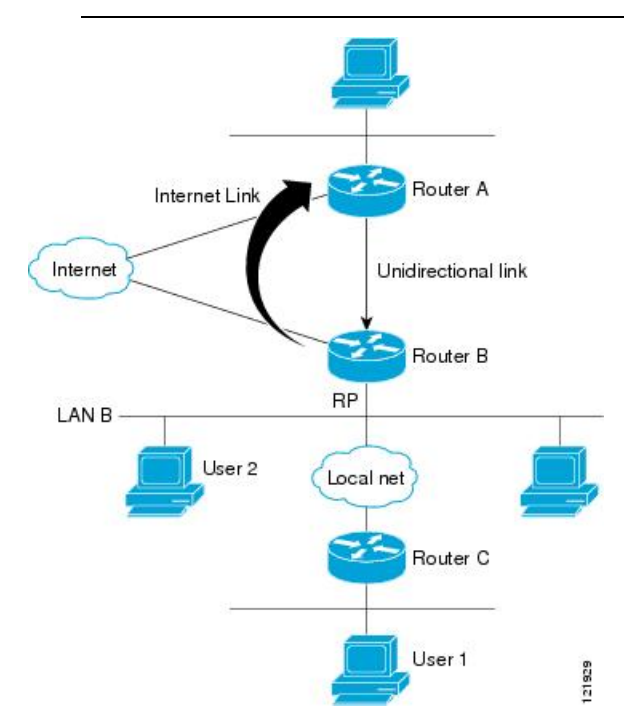

#### シナリオ1: 従来型の UDLR のシナリオ (受信先が直接接続されている UDL デバイス)

シナリオ1では、IGMPプロキシメカニズムは必要ありません。このシナリオでは、次の一連 のイベントが発生します。

- 1. ユーザー2がグループGの対象を要求するIGMPメンバーシップレポートを送信します。
- 2. ルータBは、IGMPメンバーシップレポートを受信し、LANBのグループGの転送エントリを追加し、UDLRアップストリームデバイスであるルータAにIGMPレポートをプロキシします。

- 3. IGMP レポートは、インターネット リンク間でプロキシされます。
- 4. ルータAはIGMPプロキシを受信し、単方向リンクの転送エントリを保持します。

シナリオ 2: IGMP プロキシのシナリオ (受信先が直接接続されていない UDL デバイス)

シナリオ2の場合、アップストリームネットワークがソースのマルチキャストグループに、 ダウンストリームデバイスに直接接続されていないホストが加入できるように、IGMPプロキ シメカニズムが必要です。このシナリオでは、次の一連のイベントが発生します。

- 1. ユーザー1がグループGの対象を要求するIGMPメンバーシップレポートを送信します。
- 2. ルータ C が RP (ルータ B) に PIM Join メッセージをホップバイホップで送信します。
- 3. ルータ B で PIM 加入メッセージを受信し、LAN B 上のグループ G に対する転送エントリ が追加されます。
- ルータBでは、そのmrouteテーブルが定期的にチェックされ、インターネットリンクを 介してアップストリーム UDL デバイスに IGMP メンバーシップ レポートがプロキシされ ます。
- 5. ルータAは単方向リンク(UDL)転送エントリを作成し、維持します。

エンタープライズネットワークでは、サテライトを介して IP マルチキャスト トラフィックを 受信し、ネットワーク中にトラフィックを転送することができる必要があります。シナリオ 2 は、受信ホストがダウンストリーム デバイスのルータ B に直接接続する必要があるため、単 方向リンク ルーティング (UDLR) だけでは不可能です。IGMP プロキシメカニズムを使用す ると、マルチキャスト転送テーブル内の (\*, G) エントリに対し IGMP レポートを作成すること で、この制限が取り除かれます。そのため、このシナリオを機能させるには、インターフェイ スでプロキシされた (\*, G) 静的マルチキャストルート (mroute) エントリの IGMP レポートの 転送をイネーブルにして (ip igmp mroute-proxy コマンドを使用)、mroute プロキシサービス をイネーブルにし(ip igmp proxy-service コマンドを使用)、PIM 対応ネットワークと可能性 があるメンバに導く必要があります。

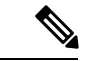

(注) PIM メッセージはアップストリームに転送されないため、各ダウンストリームネットワーク とアップストリームネットワークのドメインは別になります。

### 複数のアップストリーム インターフェイス用の IGMP プロキシ

IGMPプロキシを使用すると、複数のアップストリームインターフェイスからデータを要求す ることもできます。ネットワーク内のアップストリームデバイス数が多い場合は、この方法で IGMPプロキシを実装できます。この方法を使用する場合、前のセクションで説明した3つの シナリオのいずれかのように、単一のアップストリームデバイスにIGMPプロキシを実装する こともできます。

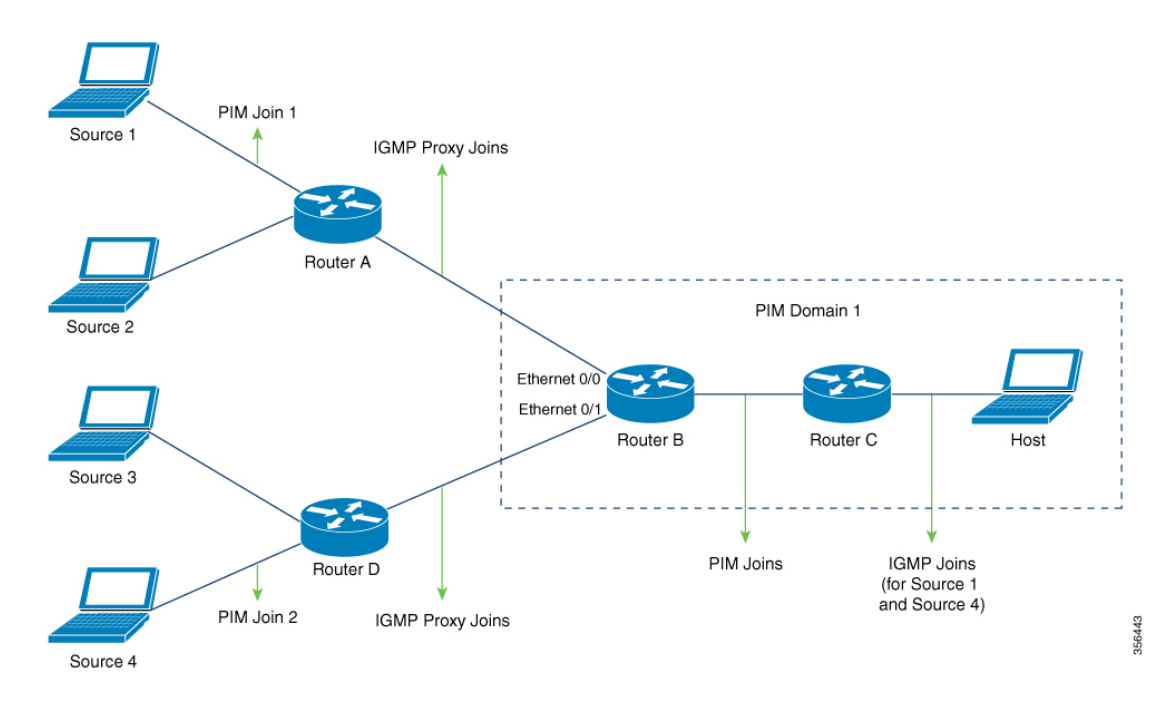

この方法では、IGMP プロキシを使用して、複数のアップストリームデバイスからトラフィックを受信できます。次の一連のイベントが発生します。

- ホストは PIM ドメイン1 にあり、複数の IGMP メンバーシップレポートをルータ C に送信して(加入要求)、異なるグループへの関心を要求します。ルータ C は IGMP 加入を PIM 加入に変換し、ルータ B に送信します。これらの要求は、ルータ B からルータ A に アップストリームで送信する必要があります。ルータは2つの異なる PIM ドメイン内にあ ります(PIM ネイバーではありません)。
- 2. ルータBはPIM加入メッセージをIGMPプロキシ加入メッセージに変換して、上位のイン ターフェイスに転送できるようにします。
- クラスマップはグローバルに設定されます。このクラスマップには、マルチキャストグ ループに関する情報を記述します。次の条件が満たされると、異なるマルチキャストグ ループの IGMP プロキシ加入が送信されます。
  - グループに (\*, G) または (S, G) エントリがある。
  - •(\*, G) または (S, G) エントリに NULL ではない OIF リストがある。
- 4. IGMP プロキシのインターバルで、異なるグループの IGMP プロキシ加入がそれぞれのアップストリーム インターフェイスを介して送信されます。
- 5. IGMP プロキシ加入メッセージがルータ A に到達すると、PIM 加入メッセージとしてそれ ぞれの送信元デバイスに転送されます。

# IGMP プロキシの設定方法

## IGMP UDLR に対するアップストリーム UDL デバイスの設定

IGMP UDLR に対するアップストリーム UDL デバイスを設定するには、この作業を実行します。

#### 手順の概要

- 1. enable
- 2. configure terminal
- **3.** interface type number
- 4. ip igmp unidirectional-link
- 5. end

#### 手順の詳細

|               | コマンドまたはアクション                                              | 目的                                                                                         |
|---------------|-----------------------------------------------------------|--------------------------------------------------------------------------------------------|
| ステップ1         | enable                                                    | 特権 EXEC モードを有効にします。                                                                        |
|               | 例:                                                        | <ul> <li>パスワードを入力します(要求された場合)。</li> </ul>                                                  |
|               | Device> enable                                            |                                                                                            |
| ステップ <b>2</b> | configure terminal                                        | グローバル コンフィギュレーション モードを開始                                                                   |
|               | 例:                                                        | します。                                                                                       |
|               | Device# configure terminal                                |                                                                                            |
| ステップ3         | interface type number                                     | インターフェイス コンフィギュレーション モード                                                                   |
|               | 例:                                                        | を開始します。                                                                                    |
|               | Device(config)# interface gigabitethernet 1/0/0           | <ul> <li>type および number 引数に、アップストリーム<br/>デバイスの UDL として使用するインターフェ<br/>イスを指定します。</li> </ul> |
| ステップ4         | ip igmp unidirectional-link                               | インターフェイス上の IGMP を、IGMP UDLR に対                                                             |
|               | 例:                                                        | して単方向になるよう設定します。                                                                           |
|               | <pre>Device(config-if)# ip igmp unidirectional-link</pre> |                                                                                            |
| ステップ5         | end                                                       | 現在のコンフィギュレーションセッションを終了し                                                                    |
|               | 例:                                                        | て、特権 EXEC モードに戻ります。<br>                                                                    |
|               | Device(config-if)# end                                    |                                                                                            |

### IGMP プロキシ サポート付きの IGMP UDLR に対するダウンストリーム UDL デバイスの設定

IGMP プロキシ サポート付きの IGMP UDLR に対するダウンストリーム UDL デバイスを設定 するには、この作業を実行します。

#### 手順の概要

- 1. enable
- **2**. configure terminal
- **3. interface** *type number*
- 4. ip igmp unidirectional-link
- 5. exit
- **6. interface** *type number*
- 7. ip igmp mroute-proxy type number
- 8. exit
- **9. interface** *type number*
- 10. ip igmp helper-address udl interface-type interface-number
- **11**. ip igmp proxy-service
- **12**. end
- **13**. show ip igmp interface
- 14. show ip igmp udlr

#### 手順の詳細

|               | コマンドまたはアクション                                    | 目的                                                                                                    |
|---------------|-------------------------------------------------|----------------------------------------------------------------------------------------------------|
| ステップ1         | enable                                          | 特権 EXEC モードを有効にします。                                                                                      |
|               | 例:                                              | <ul> <li>パスワードを入力します(要求された場合)。</li> </ul>                                                                |
|               | Device> enable                                  |                                                                                                    |
| ステップ2         | configure terminal                              | グローバル コンフィギュレーション モードを開始                                                                                 |
|               | 例:                                              | します。                                                                                                    |
|               | Device# configure terminal                      |                                                                                                    |
| ステップ <b>3</b> | interface type number                           | インターフェイス コンフィギュレーション モード                                                                                 |
|               | 例:                                              | を開始します。                                                                                                  |
|               | Device(config)# interface gigabitethernet 0/0/0 | <ul> <li>type および number 引数に、IGMP UDLR に対<br/>するダウンストリームデバイスの UDL として<br/>使用するインターフェイスを指定します。</li> </ul> |
| ステップ4         | ip igmp unidirectional-link                     | インターフェイス上の IGMP を、IGMP UDLR に対                                                                           |
|               | 例:                                              | して単方向になるよう設定します。                                                                                         |

|               | コマンドまたはアクション                                                      | 目的                                                                                                    |
|---------------|-------------------------------------------------------------------|----------------------------------------------------------------------------------------------------|
|               | Device(config-if)# ip igmp unidirectional-link                    |                                                                                                    |
| ステップ5         | exit<br>例:                                                        | インターフェイス設定モードを終了し、グローバル<br>設定モードに戻ります。                                                                                                    |
|               | Device(config-if)# exit                                           |                                                                                                    |
| ステップ6         | interface type number 例:                                          | インターフェイス コンフィギュレーション モード<br>を開始します。                                                                                                    |
|               | Device(config)# interface gigabitethernet 1/0/0                   | <ul> <li>type および number 引数で、間接的に接続されているホストの方向に向いているインターフェイスを選択します。</li> </ul>                                                                                                    |
| ステップ <b>7</b> | ip igmp mroute-proxy type number<br>例:                            | プロキシされた (*, G) マルチキャスト スタティッ<br>ク ルート (mroute) エントリの IGMP レポートの<br>転送をイネーブルにします。                                                                                                    |
|               | Device(config-if)# ip igmp mroute-proxy loopback<br>0             | <ul> <li>この手順は、マルチキャスト転送テーブルにあるすべての(*,G)転送エントリに対するプロキシサービスインターフェイスへの、IGMPレポートの転送をイネーブルにするために実行されます。</li> </ul>                                                                                                    |
|               |                                                                   | <ul> <li>この例では、ギガビットイーサネットインター<br/>フェイス 1/0/0 で、ギガビット イーサネット<br/>インターフェイス 1/0/0 に転送される mroute<br/>テーブルのすべてのグループのループバック<br/>インターフェイス0に IGMP レポートを送信す<br/>るように要求する ip igmp mroute-proxy コマ<br/>ンドが設定されます。</li> </ul> |
| ステップ8         | exit<br>例:                                                        | インターフェイス設定モードを終了し、グローバル<br>設定モードに戻ります。                                                                                                    |
|               | Device(config-if)# exit                                           |                                                                                                    |
| ステップ9         | interface type number<br>例:                                       | 指定したインターフェイスに対してインターフェイ<br>ス コンフィギュレーション モードを開始します。                                                                                                    |
|               | Device(config)# interface loopback 0                              | <ul> <li>この例では、ループバックインターフェイス<br/>0が指定されます。</li> </ul>                                                                                                    |
| ステップ 10       | <b>ip igmp helper-address udl</b> interface-type interface-number | UDLR で IGMP ヘルパーを設定します。                                                                                                    |

|                | コマンドまたはアクション                                                                 | 目的                                                                                                    |
|----------------|------------------------------------------------------------------------------|----------------------------------------------------------------------------------------------------|
|                | 例:<br>Device(config-if)# ip igmp helper-address udl<br>gigabitethernet 0/0/0 | <ul> <li>このステップで、ダウンストリームデバイス<br/>が受信したホストから interface-type および<br/>interface-number引数で指定されたインターフェ<br/>イスに関連付けられた UDL に接続されている<br/>アップストリームデバイスへの IGMP レポー<br/>トをヘルパー処理できるようになります。</li> </ul>                             |
|                |                                                                              | <ul> <li>トポロジ例では、IGMPヘルパーはダウンスト<br/>リームデバイスのループバック インターフェ<br/>イス0に設定されます。そのため、ループバッ<br/>クインターフェイス0が、ホストからギガビッ<br/>トイーサネットインターフェイス 0/0/0 に接<br/>続されているアップストリーム デバイスへの<br/>IGMP レポートをヘルパー処理するように設定<br/>されます。</li> </ul>     |
| ステップ11         | ip igmp proxy-service                                                        | mroute プロキシ サービスをイネーブルにします。                                                                                                    |
|                | 例:<br>Device(config-if)# ip igmp proxy-service                               | <ul> <li>mroute プロキシサービスがイネーブルのときに、IGMP クエリインターバルに基づいて ip igmp mroute-proxy コマンド(ステップ7を参照)で設定されたインターフェイスに一致する、(*,G)転送エントリの静的 mroute テーブルが、デバイスによって定期的にチェックされます。一致が存在する場合、1つの IGMP レポートがこのインターフェイスで作成され、受信されます。</li> </ul> |
|                |                                                                              | <ul> <li>(注) ip igmp proxy-service コマンドは、ip igmp helper-address (UDL) コマンド とともに使用することを目的としています。</li> </ul>                                                                                                    |
|                |                                                                              | <ul> <li>この例では、ip igmp mroute-proxy コマンドで<br/>登録されているインターフェイスに対するすべ<br/>てのグループのインターフェイスに対して<br/>IGMP レポートの転送をイネーブルにするよう<br/>に、ループバック インターフェイス 0 で ip<br/>igmp proxy-service コマンドが設定されます(ス<br/>テップ7を参照してください)。</li> </ul>  |
| ステップ <b>12</b> | end<br>例:                                                                    | 現在のコンフィギュレーション セッションを終了<br>して、特権 EXEC モードに戻ります。                                                                                                    |

|                | コマンドまたはアクション                   | 目的                                                   |
|----------------|--------------------------------|------------------------------------------------------|
|                | Device(config-if)# end         |                                                      |
| ステップ <b>13</b> | show ip igmp interface         | (任意)インターフェイスに関するマルチキャスト                              |
|                | 例:                             | 関連情報を表示します。                                          |
|                | Device# show ip igmp interface |                                                      |
| ステップ14         | show ip igmp udlr              | (任意)設定されたUDLヘルパーアドレスがある                              |
|                | 例:                             | インターフェイス上で、マルチキャスト グループ<br>に直接接続されている UDLR 情報を表示します。 |
|                | Device# show ip igmp udlr      |                                                      |

### 複数のアップストリーム インターフェイスの IGMP プロキシ向けダウ ンストリームデバイスの設定

複数のアップストリームインターフェイス向け IGMP プロキシのダウンストリームデバイスを 設定するには、次の作業を実行します

(前の図を参照して、アップストリーム デバイスに接続されているルータ *B* のインターフェ イスですべての手順を実行してください)。

#### 手順の概要

- 1. enable
- 2. configure terminal
- 3. class-map type multicast-flows name
- **4. interface** *type number*
- 5. ip igmp upstream-proxy class-map-name
- 6. ip igmp iif-starg
- 7. ip igmp proxy-report-interval time
- 8. end
- 9. show ip igmp interface

#### 手順の詳細

|       | コマンドまたはアクション               | 目的                       |
|-------|----------------------------|--------------------------|
| ステップ1 | enable                     | 特権 EXEC モードを有効にします。      |
|       | 例:                         | パスワードを入力します(要求された場合)。    |
|       | Device > enable            |                          |
| ステップ2 | configure terminal         | グローバル コンフィギュレーション モードを開始 |
|       | 例:                         | します。                     |
|       | Device# configure terminal |                          |

|       | コマンドまたはアクション                                                                                                 | 目的                                                                                                    |
|-------|----------------------------------------------------------------------------------------------------|----------------------------------------------------------------------------------------------------|
| ステップ3 | <pre>class-map type multicast-flows name 例: Device(config-if)# class-map type multicast-flows proxymap</pre> | 異なるマルチキャストグループのアップリンクイン<br>ターフェイスが定義されているクラスマップを使用<br>して、インターフェイスを設定します。<br>マルチキャストグループの範囲は、225.0.0.1 〜<br>225.0.0.10 です。                                                                                            |
| ステップ4 | interface type number<br>例:<br>Device(config)# interface ethernet 0/0                                        | インターフェイス コンフィギュレーション モード<br>を開始します。<br><i>type</i> 引数および <i>number</i> 引数では、ホストに接続さ<br>れているインターフェイスを指定します。                                                                                                    |
| ステップ5 | ip igmp upstream-proxy <i>class-map-name</i><br>例:<br>Device(config-if)# ip igmp upstream-proxy proxymap     | IGMP プロキシとのインターフェイスをイネーブル<br>にします。次の条件が満たされると、クラスマップ<br>内にあるこれらのグループの IGMP プロキシ参加が<br>送信されます。<br>•(*,G) または (S,G) mroute が、インターフェイス<br>と同じ mvrf のグループに対して存在する。<br>•(*,G) または (S,G) mroute に NULL ではない OIF<br>リストがある。 |
| ステップ6 | <b>ip igmp iif-starg</b><br>例:<br>Device(config-if)# ip igmp iif-starg                                       | クラスマップで指定したグループの mroute の RPF<br>インターフェイスをイーサネット0/0に変更します。                                                                                                    |
| ステップ1 | <pre>ip igmp proxy-report-interval time 例: Device(config-if)# ip igmp proxy-report-interval 130</pre>        | プロキシレポートの送信間隔(秒単位)を設定しま<br>す。デフォルト値は 60 秒です。                                                                                                    |
| ステップ8 | end<br>例:<br>Device(config-if)# end                                                                          | 現在のコンフィギュレーションセッションを終了し<br>て、特権 EXEC モードに戻ります。                                                                                                    |
| ステップ9 | show ip igmp interface<br>例:<br>Device# show ip igmp interface                                               | (任意)インターフェイスに関するマルチキャスト<br>関連情報を表示します。                                                                                                    |

## IGMP プロキシの設定例

### 例: IGMP UDLR 向けアップストリーム UDL デバイスの設定

IGMP UDLR 向けアップストリーム UDL の設定例を以下に示します。

```
interface gigabitethernet 0/0/0
ip address 10.1.1.1 255.255.255.0
ip pim sparse-mode
!
interface gigabitethernet 1/0/0
ip address 10.2.1.1 255.255.255.0
ip pim sparse-mode
ip igmp unidirectional-link
!
interface gigabitethernet 2/0/0
ip address 10.3.1.1 255.255.255.0
```

### 例: IGMP プロキシサポートによる IGMP UDLR 向けダウンストリーム UDL デバイスの設定

IGMP プロキシサポートを使用して、IGMP UDLR 向けのダウンストリーム UDL デバイスを設 定する例を以下に示します。

```
ip pim rp-address 10.5.1.1 5
access-list 5 permit 239.0.0.0 0.255.255.255
1
interface loopback 0
ip address 10.7.1.1 255.255.255.0
ip pim sparse-mode
ip igmp helper-address udl ethernet 0
ip igmp proxy-service
1
interface gigabitethernet 0/0/0
ip address 10.2.1.2 255.255.255.0
ip pim sparse-mode
ip igmp unidirectional-link
1
interface gigabitethernet 1/0/0
ip address 10.5.1.1 255.255.255.0
ip pim sparse-mode
ip igmp mroute-proxy loopback 0
1
interface gigabitethernet 2/0/0
ip address 10.6.1.1 255.255.255.0
```

### 例:複数のアップストリーム インターフェイスの IGMP プロキシ向け ダウンストリームデバイスの設定

複数のアップストリームインターフェイスのIGMPプロキシ向けダウンストリームデバイスを 設定する例を次に示します。

```
interface gigabitethernet0/0
ip address 99.99.99.1 255.255.255.0
ip pim passive
ip igmp upstream-proxy 12
ip igmp iif-starg
ip igmp proxy-report-interval 100
end
class-map type multicast-flows 12
group 229.0.0.1
group 228.0.0.1 to 228.0.0.10
```

## IGMP プロキシに関するその他の関連資料

ここでは、IGMP のカスタマイズに関する関連資料について説明します。

#### 関連資料

| 関連項目                              | マニュアル タイトル                                                                                            |
|-----------------------------------|----------------------------------------------------------------------------------------------------|
| この章で使用するコマンドの完全な構<br>文および使用方法の詳細。 | の「IP マルチキャスト ルーティングのコマンド」の<br>項を参照してください。 <i>Command Reference (Catalyst</i><br>9300 Series Switches) |

#### 標準および RFC

| 標準/RFC      | タイトル                                            |
|-------------|-------------------------------------------------|
| RFC<br>1112 | [Host extensions for IP multicasting]           |
| RFC<br>2236 | [Internet Group Management Protocol, Version 2] |
| RFC<br>3376 | [Internet Group Management Protocol, Version 3] |

# IGMP プロキシの機能履歴

次の表に、このモジュールで説明する機能のリリースおよび関連情報を示します。

| リリース                             | 機能                                           | 機能情報                                                                                                    |
|----------------------------------|----------------------------------------------|----------------------------------------------------------------------------------------------------|
| Cisco IOS XE Everest<br>16.5.1a  | IGMP プロキシ                                    | IGMP プロキシは、アップストリーム ネッ<br>トワークがソースのマルチキャスト グルー<br>プに、ダウンストリーム ルータに直接接続<br>されていない単方向リンク ルーティング<br>(UDLR) 環境のホストが加入できるように<br>します。 |
| Cisco IOS XE Amsterdam<br>17.1.1 | 複数のアップスト<br>リーム インターフェ<br>イス用の IGMP プロ<br>キシ | IGMPプロキシを使用すると、ユーザーは複<br>数のアップストリームデバイスからトラ<br>フィックを受信できます。                                                                     |

これらの機能は、特に明記されていない限り、導入されたリリース以降のすべてのリリースで使用できます。

Cisco Feature Navigator を使用すると、プラットフォームおよびソフトウェアイメージのサポート情報を検索できます。Cisco Feature Navigator には、http://www.cisco.com/go/cfn [英語] からアクセスします。

I

翻訳について

このドキュメントは、米国シスコ発行ドキュメントの参考和訳です。リンク情報につきましては 、日本語版掲載時点で、英語版にアップデートがあり、リンク先のページが移動/変更されている 場合がありますことをご了承ください。あくまでも参考和訳となりますので、正式な内容につい ては米国サイトのドキュメントを参照ください。